## ACCESO A LA BIBLIOTECA VIRTUAL FCEFA - 2019

1. Ingresar al Portal WEB de la Facultad: <u>www.fcefa.edu.bo</u>

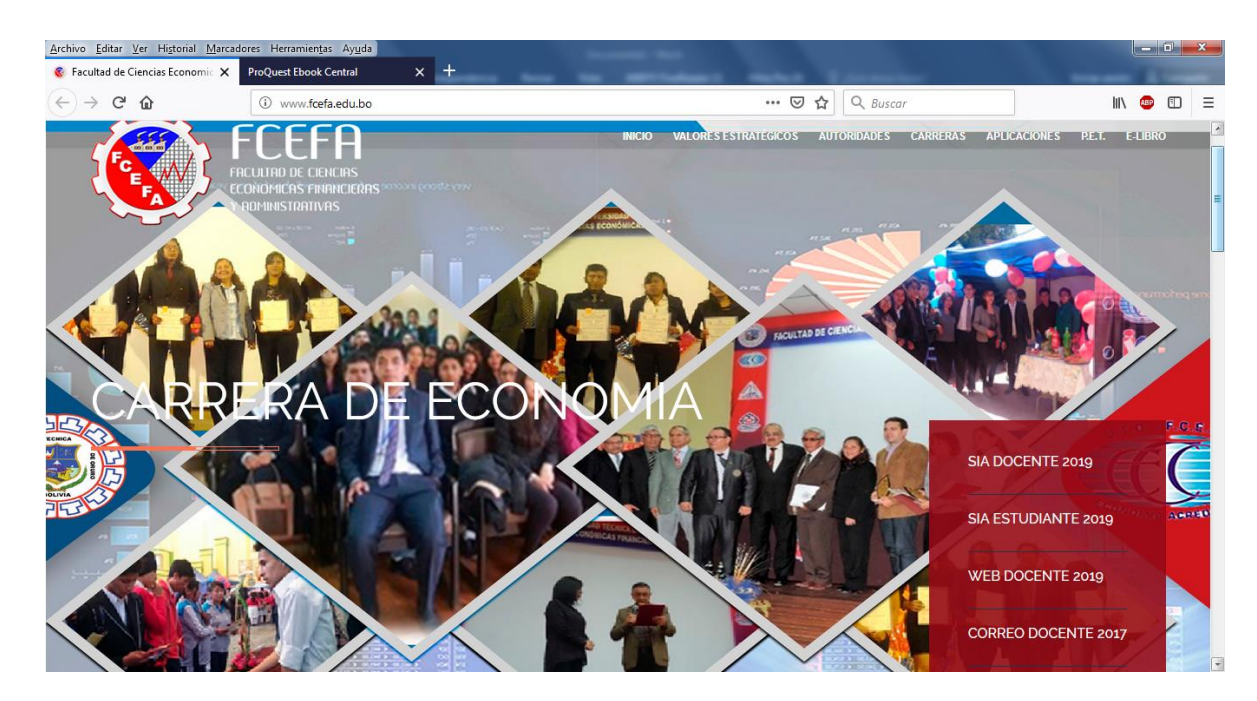

2. Ingresar (o hacer click) en el enlace e-libro, ubicado en la parte inferior del portal WEB de la Facultad, en la sección de SERVICIOS FCEFA.

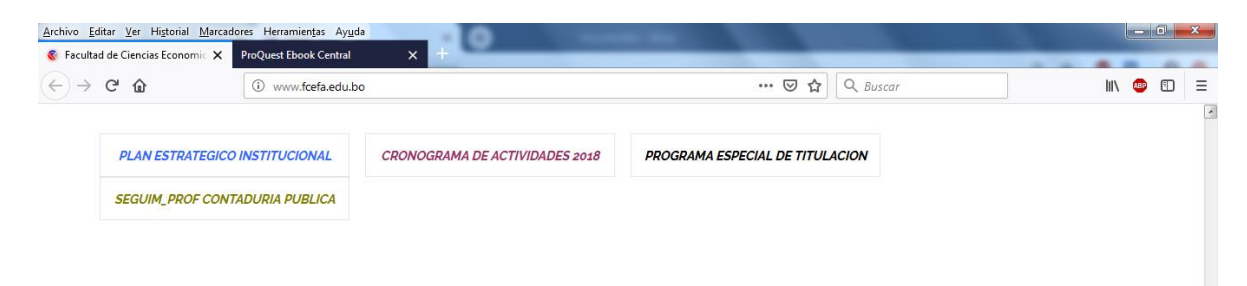

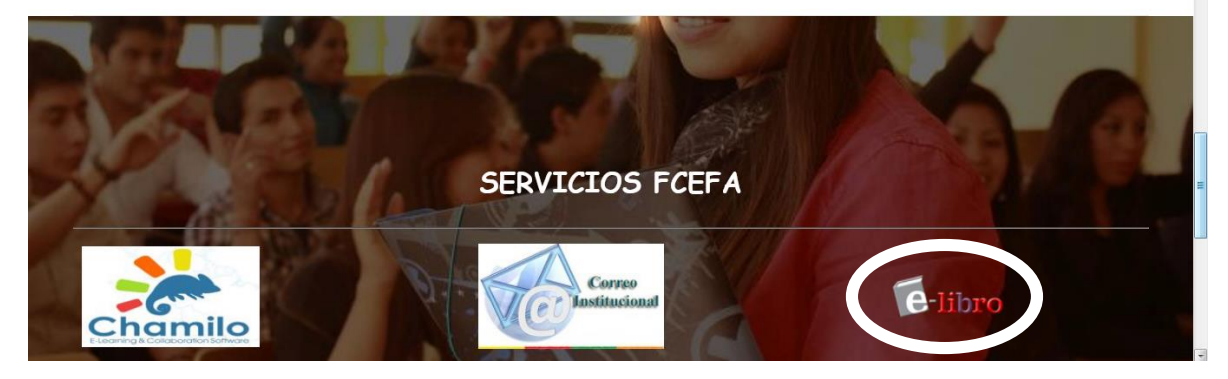

3. Introducir su usuario y clave, obtener los mismos desde la dirección WEB: http://190.129.13.202/claves/claves.aspx e iniciar sesión.

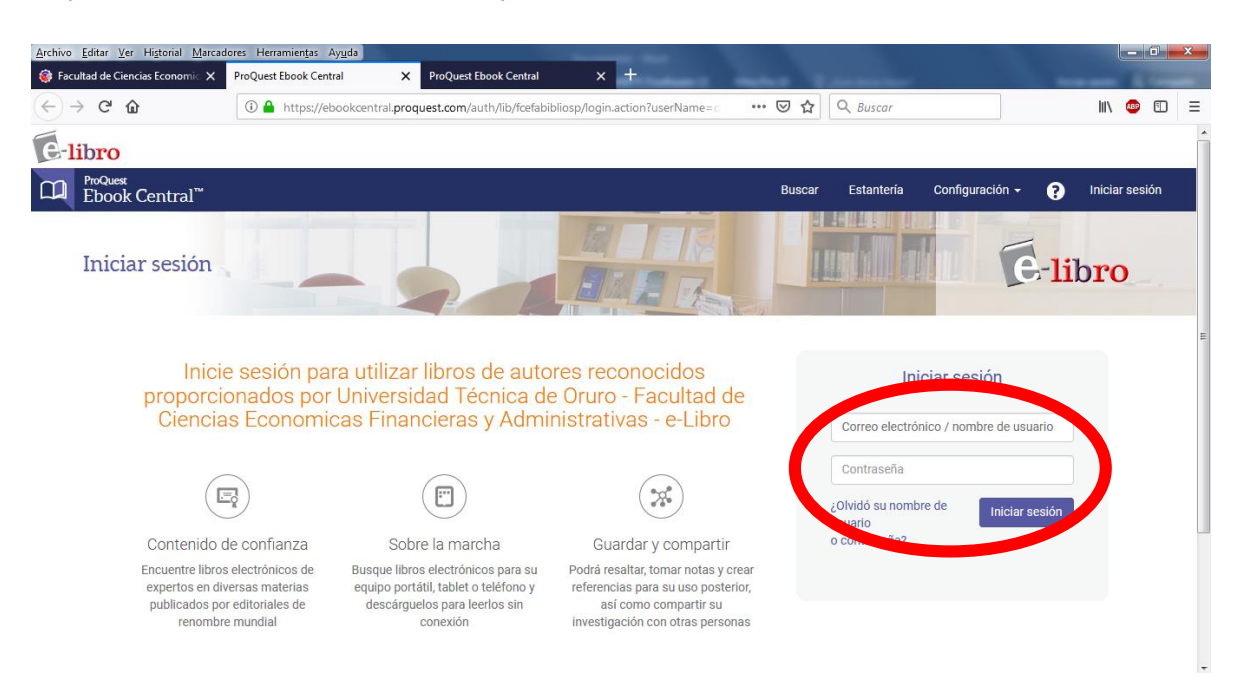

4. Para ingresar ACEPTAR la Política de Privacidad y Términos de Servicio.

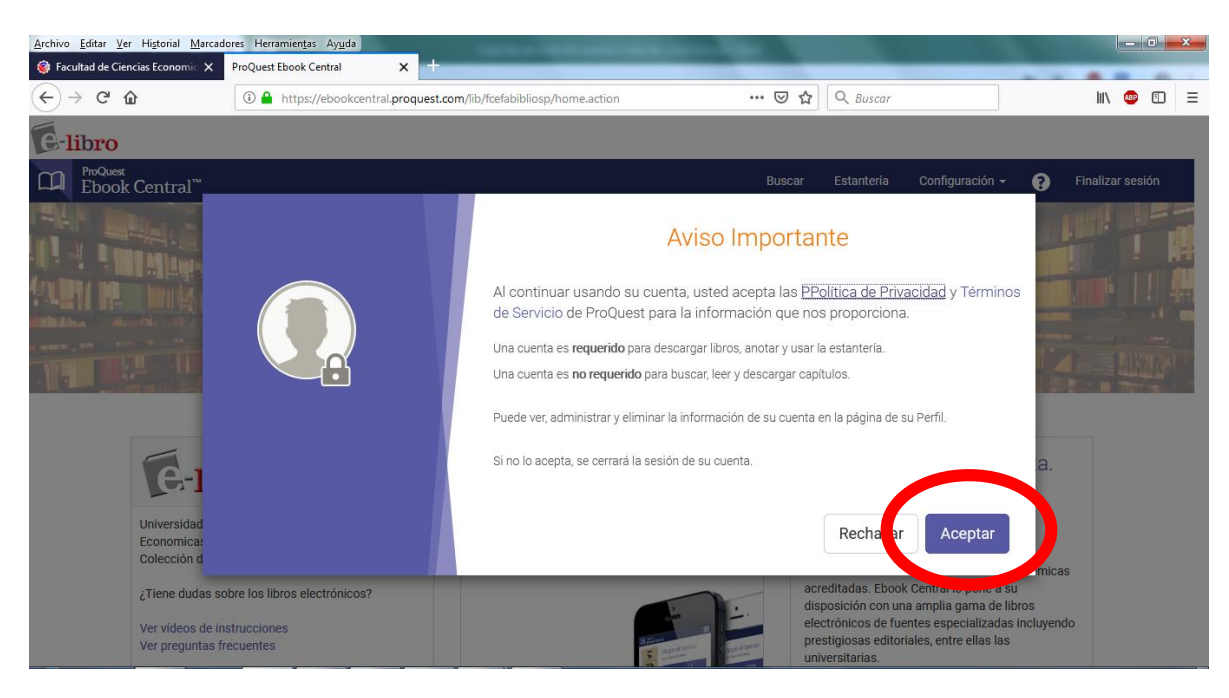

5. Comenzar a usar la biblioteca virtual.

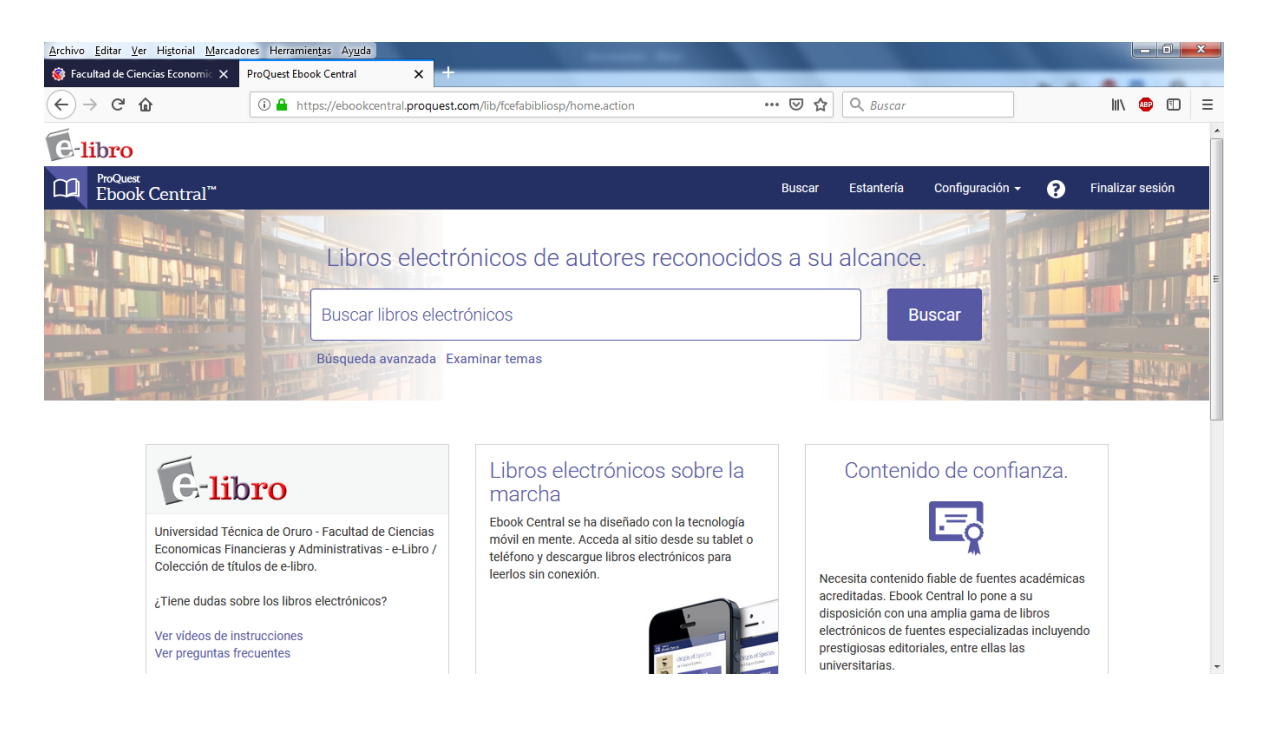

## NOTA IMPORTANTE.

- Tendrán acceso a la bilbioteca virtual, sólo por esta gestión 2019, aquellos estudiantes matriculados en la misma.
- Seguir siempre los pasos del 1 al 5 para ingresar a la biblioteca virtual.
- Consultas en oficinas de Kardex Estudiantil de la facultad.